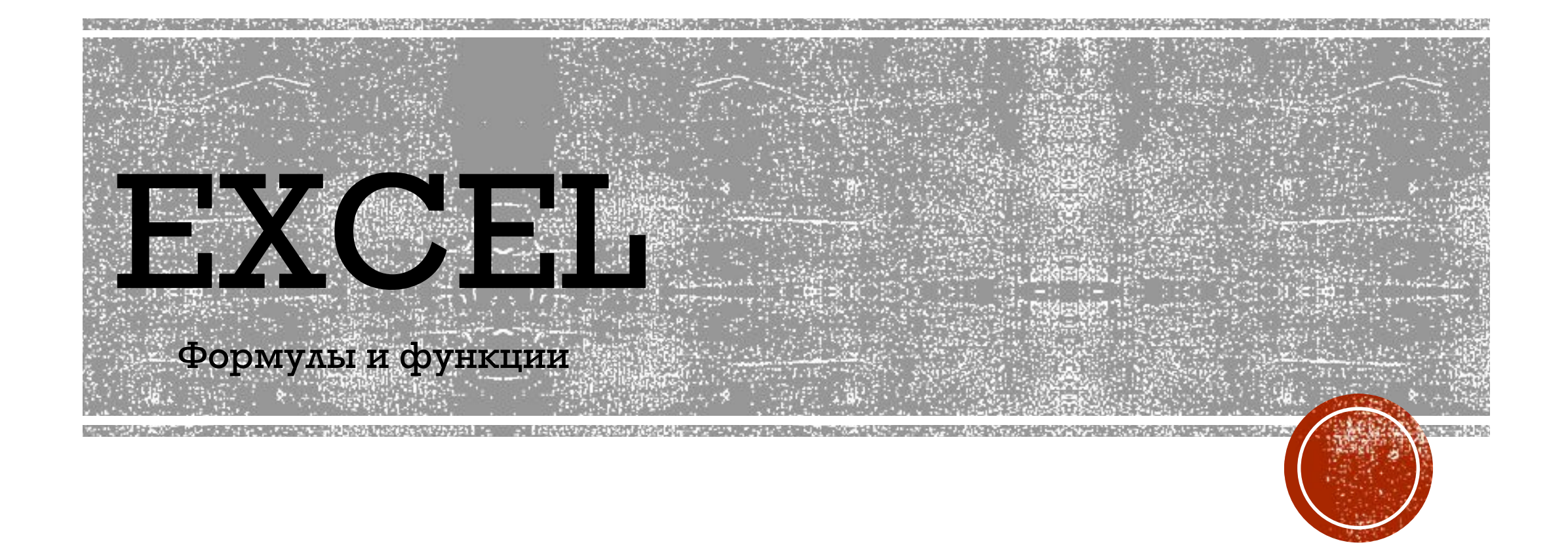

## ПОДГОТОВИМ ТАБЛИЦУ ДЛЯ РАСЧЕТА ЕЖЕДНЕВНЫХ ТРАТ НА ПОЕЗДКИ НА АВТОБУСАХ/ТРОЛЛЕЙБУСАХ.

|            | Понедельник    | Вторник | Среда | Четверг | Пятница   | Суббота | Воскресенье |
|------------|----------------|---------|-------|---------|-----------|---------|-------------|
| Автобус    | 2              | 1       | 3     | 0       | 2         | 1       | 1           |
| Троллейбус | 1              | 2       | 0     | 3       | 2         | 1       | 1           |
| Стоимо     | сть одной поез | дки:    | 40    | Обща    | я сумма п | оездок  |             |

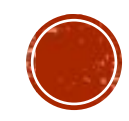

## Дальше, наша задача посчитать общую сумму поездок за неделю

## С ПОМОЩЬЮ МАТЕМАТИЧЕСКИХ ВЫЧИСЛЕНИЙ ПОЛУЧАЕМ СЛЕДУЮЩУЮ ФОРМУЛУ:

• Сумма поездок за неделю \* цена одной поездки

**20 \* 40 = 800** 

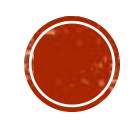

## ΠΕΡΕΗΕCΕΜ ΗΑШΥ ΦΟΡΜΥΛΥ Β ΕΧCΕL:

 Первым делом нужно выбрать ячейку, в которой будет записываться результат. В нашем случае, это ячейка:

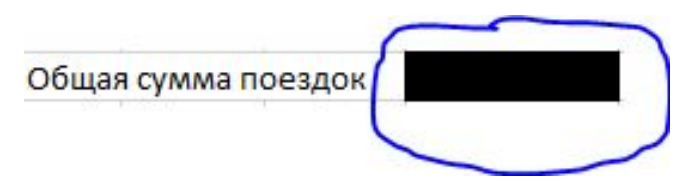

- •Дальше нажимаем на неё и пишем:
  - =**СҮММ(** На этом моменте нужно выбрать все нужные ячейки, должно получиться:

| *                     | :    | × ✓      | f <sub>x</sub> | =CYMM(B2:H3               |         |         |          |             |  |
|-----------------------|------|----------|----------------|---------------------------|---------|---------|----------|-------------|--|
|                       | В    |          | С              | С СУММ(число1; [число2];) |         | ) G     | Н        |             |  |
|                       | Поне | едельник | Вторник        | Среда                     | Четверг | Пятница | Суббота  | Воскресенье |  |
|                       |      | 2        | 1              | 3                         | 0       | 2       | 1        | 1           |  |
| бус                   |      | 1        | 2              | 0                         | 3       | 2       | 1        | 1           |  |
| имость одной поездки: |      |          | 40             | 40 Общая сумма поездок    |         |         | MM(B2:H3 |             |  |

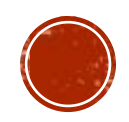

- Не забываем закрыть скобку. «СУММ» это функция, которая позволяет суммировать числа в определенном диапазоне.
- Нажимаем ENTER:

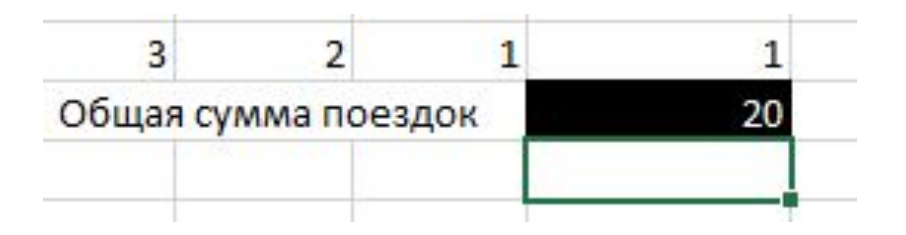

•Чего то не хватает?

• Функцию еще нужно умножить на цену поездки

| В                | С       | D     | E       | F         | G         | Н           |  |
|------------------|---------|-------|---------|-----------|-----------|-------------|--|
| едельник         | Вторник | Среда | Четверг | Пятница   | Суббота   | Воскресенье |  |
| 2                | 1       | 3     | 0       | 2         | 1         | 1           |  |
| 1                | 2       | 0     | 3       | 2         | 1         | 1           |  |
| дной поездки: 40 |         |       | Общая   | я сумма п | B2:H3)*D4 |             |  |

|    | D     | E       | F         | G       | Н           | 1 |
|----|-------|---------|-----------|---------|-------------|---|
| ик | Среда | Четверг | Пятница   | Суббота | Воскресенье |   |
| 1  | 3     | 0       | 2         | 1       | 1           |   |
| 2  | 0     | 3       | 2         | 1       | 1           |   |
|    | 40    | Обща    | я сумма п | оездок  | 800         |   |
|    |       |         |           |         |             |   |
| _  |       |         |           |         |             |   |

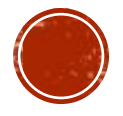